# **Grundfos Hydrogen Sulphide Solution**

Installation and operating instructions

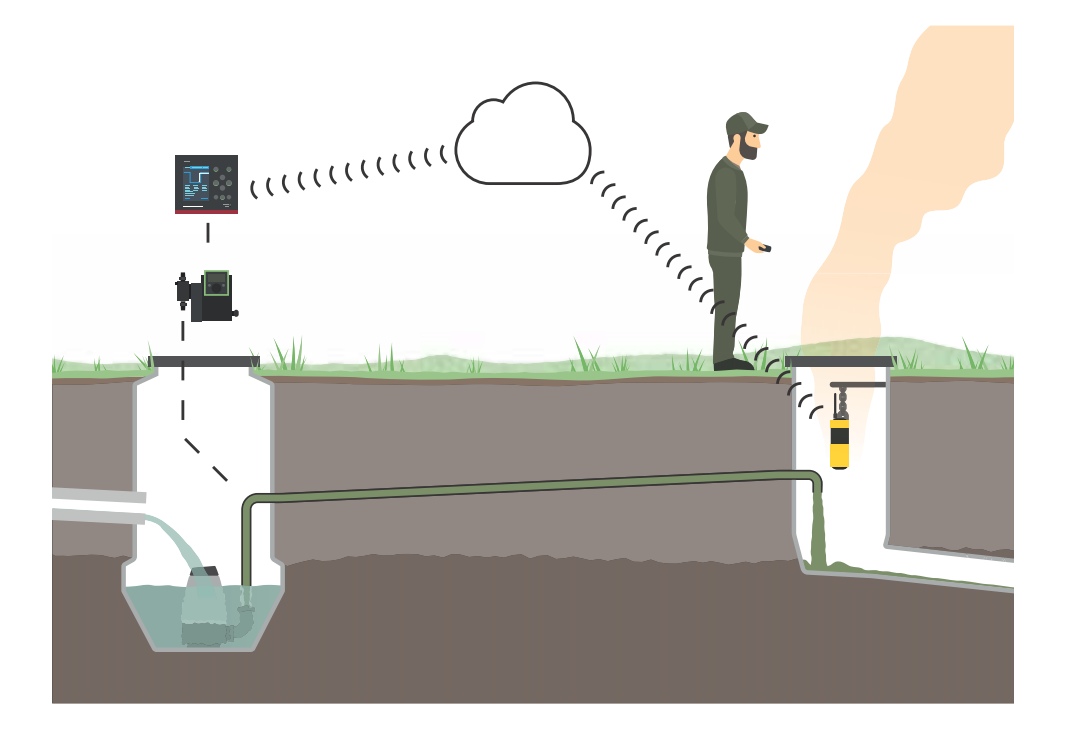

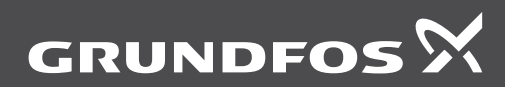

be think innovate

# Original installation and operating instructions

These installation and operating instructions describe Grundfos Hydrogen Sulphide Solution. Sections 1-5 give the information necessary to be able to install and start up the products in a safe way. Sections 6-10 give important information about operating the setup, as well as information on service, fault finding and disposal of the product.

# CONTENTS

| 1.  | General information                                       | 2  |
|-----|-----------------------------------------------------------|----|
| 1.1 | Hazard statements                                         | 2  |
| 1.2 | Notes                                                     | 3  |
| 1.3 | Target group                                              | 3  |
| 2.  | Receiving the products                                    | 3  |
| 2.1 | Scope of delivery                                         | 3  |
| 2.2 | Inspecting the products                                   | 3  |
| 3.  | Overview of the solution                                  | 4  |
| 3.1 | Intended use                                              | 5  |
| 4.  | Installing and starting up the solution                   | 5  |
| 4.1 | Locations                                                 | 6  |
| 4.2 | Installation steps                                        | 6  |
| 4.3 | Hosing diagram                                            | 8  |
| 4.4 | Electrical diagram                                        | 9  |
| 5.  | Performance test                                          | 11 |
| 6.  | Setting the solution                                      | 11 |
| 6.1 | Changing the threshold setpoint                           | 11 |
| 6.2 | Increasing the dosing setpoint                            | 11 |
| 6.3 | Checking the chemical dosage when a new tank is installed | 11 |
| 6.4 | Adjusting to maximum dosing time                          | 11 |
| 7.  | Handling the solution                                     | 11 |
| 8.  | Servicing the solution                                    | 12 |
| 8.1 | Maintenance and repair                                    | 12 |
| 8.2 | Exchanging the gasphase logger                            | 12 |
| 8.3 | Service kits                                              | 12 |
| 9.  | Fault finding the solution                                | 13 |
| 10. | Disposing of the products                                 | 13 |

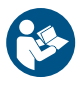

Read this document before installing the product. Installation and operation must comply with local regulations and accepted codes of good practice.

# 1. General information

# 1.1 Hazard statements

The symbols and hazard statements below may appear in Grundfos installation and operating instructions, safety instructions and service instructions.

# DANGER

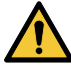

Page

Indicates a hazardous situation which, if not avoided, will result in death or serious personal injury.

# WARNING

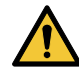

Indicates a hazardous situation which, if not avoided, could result in death or serious personal injury.

# CAUTION

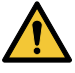

Indicates a hazardous situation which, if not avoided, could result in minor or moderate personal injury.

The hazard statements are structured in the following way:

# SIGNAL WORD

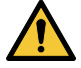

**Description of hazard** Consequence of ignoring the warning.

• Action to avoid the hazard.

# English (GB)

# 1.2 Notes

The symbols and notes below may appear in Grundfos installation and operating instructions, safety instructions and service instructions.

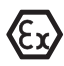

Observe these instructions for explosion-proof products.

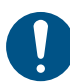

A blue or grey circle with a white graphical symbol indicates that an action must be taken.

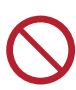

A red or grey circle with a diagonal bar, possibly with a black graphical symbol, indicates that an action must not be taken or must be stopped.

If these instructions are not observed, it may result in malfunction or damage to the equipment.

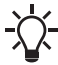

Tips and advice that make the work easier.

# 1.3 Target group

These installation and operating instructions assume that the reader is familiar with commissioning of several Grundfos products: SMART Digital dosing pump, Dedicated Controls, CU 362, CIU 270 and Grundfos Remote Management.

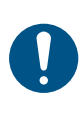

Before any installation or service is carried out, the reader must first read the installation and operating instructions, safety instructions and service instructions for the individual products including any accessory instructions and the Odalog RTX manual.

# 2. Receiving the products

# 2.1 Scope of delivery

These installation and operating instructions apply to Grundfos Hydrogen Sulphide Solution. The solution consists of minimum these Grundfos products and one sourced product:

- SMART Digital dosing pump
- Dedicated Controls
- Grundfos Remote Management (GRM)
- CU 362
- CIU 270
- and the Odalog RTX (sourced product).

Further documentation supplied with Grundfos Hydrogen Sulphide Solution:

- Installation and operating instructions and safety instructions for the above-mentioned Grundfos products
- safety instructions for Grundfos Hydrogen Sulphide Solution.

Additional requirements for the installation of Grundfos products are only described in these instructions when it is important for the setup. For further information on the products, see the installation and operating instructions for these products.

# 2.2 Inspecting the products

Before installing the products, do the following:

- 1. Check the products for transport damage. Contact the transporter immediately in case of damage.
- 2. Check that the delivered products correspond to the order.
- Check the hosing diagram and electrical diagram to see how the different products are connected to each other.

# 3. Overview of the solution

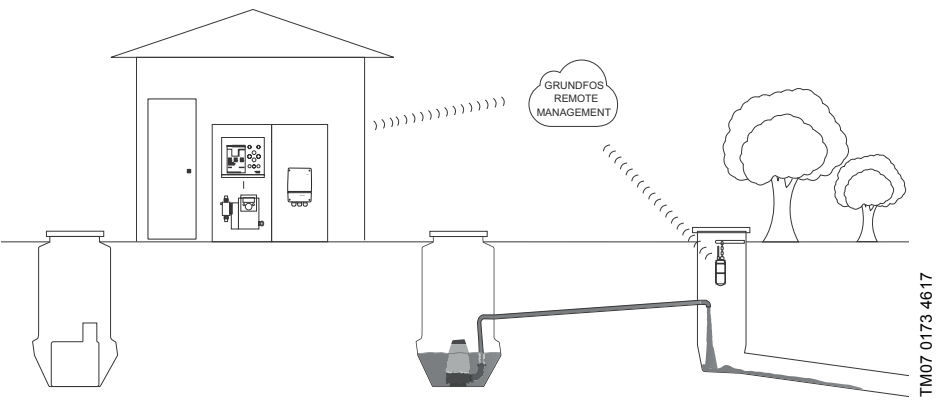

Fig. 1 Example of setup with submerged chemical tank

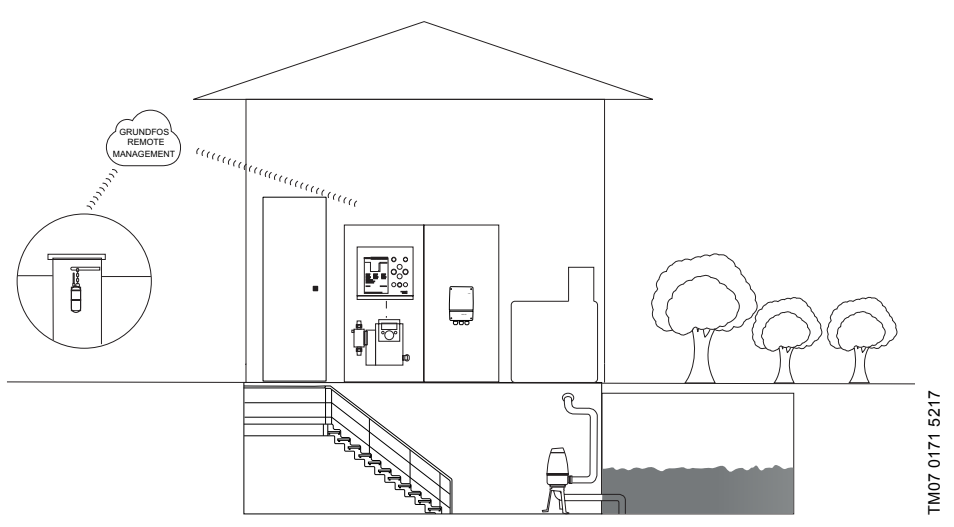

Fig. 2 Example of setup with gasphase logger placed elsewhere

# 3.1 Intended use

Grundfos Hydrogen Sulphide Solution measures and minimises odour and corrosion issues. It must not be used as a safety device for ensuring a non-toxic atmosphere and therefore Grundfos always recommends the use of atmospheric monitoring equipment for personal protection.

The products are combined to deliver an effective and reliable solution for hydrogen sulphide issues in a manhole or a pumping station. The solution will only perform efficiently in a wastewater single line system, where wastewater is pumped from one station to a manhole or pumping station without connecting pipes. This is due to the feedback control loop in the solution. It will solve hydrogen sulphide (H<sub>2</sub>S) odour problems as well as corrosion. H<sub>2</sub>S problems related to the working environment cannot be solved with Grundfos Hydrogen Sulphide Solution. The products must not be used in an explosive environment.

The Odalog RTX is placed in the manhole (gas measuring site) and measures H<sub>2</sub>S levels at short intervals, sending the results to Grundfos Remote Management (GRM) which also receives flow measurements from the unique Grundfos Dedicated Controls. An control algorithm in GRM then calculates the dosing setpoint for chemicals accurately and proportionally with system flow. The dosing data is sent to the SMART Digital dosing pump which handles the chemical dosing, even at varving flow patterns. The communication unit (CIU 270) handles the necessary communication between the components.

Over time, dosage is regulated to meet daily and seasonal variations.

For further information about the solution, see www.grundfos.com/h2s.

# Chemical handling

Chemicals must be kept in a chemical storage tank with direct connection of the inlet hose. A tank can be located in a well or on the ground above a pit. Grundfos does not supply chemicals. Chemicals must always be stored according to local regulations and the data sheet of the chemical provided by the manufacturer of the chemical. Regarding chemical handling in regards to the dosing pump, see the product's own installation and operating instructions.

List of recommended chemicals for this setup:

- Solutions of iron salt (for example FeSO<sub>4</sub>)
- solutions of nitrate salts (for example CaNO<sub>3</sub>).

# 4. Installing and starting up the solution

# DANGER

# Installation and startup

Death or serious personal injury

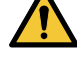

- Read and follow the safety instructions for all the products delivered with
- Grundfos Hydrogen Sulphide Solution. The installation must be carried out by qualified persons.

# DANGER

# Fire and explosion

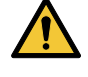

Death or serious personal injury

The Odalog RTX must not be used in hazardous areas where an explosive atmosphere can occur.

# DANGER

# Electric shock

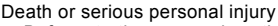

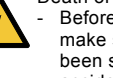

Before starting any work on the product. make sure that the power supply has been switched off and that it cannot be accidentally switched on.

# WARNING

# Falling into the pumping station

Death or serious personal injury \_

Follow local working environment regulations.

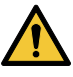

- Mark the area when the hatch is open. Use a safety line and proper equipment when working around the pumping
- station. One person must always be on quard at the surface.

# DANGER

# Explosive environment

Death or serious personal injury

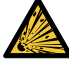

Follow local regulations for working in hazardous areas where an explosive atmosphere can occur.

Measure the level of explosive gases to ensure a safe working environment.

# WARNING

# **Biological hazard**

Death or serious personal injury

- Read and follow the safety instructions for Odalog RTX before installation.
- Read the installation instructions for the injection valve.
- Ensure pipes are pressureless during installation of the injection valve.
- Always wear atmospheric monitoring equipment when working close to the manhole due to the risk of H<sub>2</sub>S emission.
- Wear personal protective equipment and clothing when working close to wastewater and potentially toxic liquids.

# 4.1 Locations

The setup is divided into three subareas:

- 1. Gas measuring site
- 2. dosing site
- 3. control system.

# 4.2 Installation steps

# 4.2.1 Installation in the gas measuring site (manhole)

- Find the Odalog setup file. It is located on Grundfos Technical Information site under Service Support Tools (folder: ODALOG).\*
- Load the Odalog setup file to Odalog RTX by using the Odastat-G software.\*
- 3. Install Odalog RTX on the site according to its own manual.
- 4. Switch on Odalog RTX and activate the transmit mode.
- Make sure that the signal from Odalog RTX is sufficient and that data are sent to Grundfos Remote Management.

For further information about the Odalog RTX, see its manual as well as videos available on Grundfos Technical Information.

\* Step 1 and 2 can also be prepared before visiting the site.

# 4.2.2 Installation at the dosing site (pumping station)

- 1. Mount CIM 050 in CU 362 according to the installation and operating instructions for CU 362.
- 2. Mount CU 362 according to its installation and operating instructions.
- 3. Mount CIU 270 according to its installation and operating instructions.
- Mount the dosing pump according to its installation and operating instructions. It must be close to the chemical storage tank so the cable from the suction lance can be connected.
- 5. Attach the hose from the suction line to the dosing pump. See fig 3.
- 6. Attach the cable from the suction line to the dosing pump.

For installation with a suction lance: Mount the suction line. Drill a hole (2") in the lid of the IBC tank (pallet tank) to insert the suction line. For other kinds of tanks, contact Grundfos about the installation.

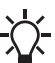

When you replace the chemical tank, you
 can reuse the old lid to avoid drilling a new hole.

- 7. Attach hoses.
- Screw the injection valve into the clamp saddle on the pressurised wastewater pipe. The clamp saddle must be made of corrosion resistant material since many applied chemicals are corrosive.
- Attach the hose from the dosing pump to the injection valve.
- 8. Attach cables. See figs 4 and 5.

Next, CU 362 must be configured. The maximum dosing time is controlled by CU 362 in both setups. Here it is described how to set this time in seconds (1800 s is used).

# Configuration of CU 362 with pump control

With this configuration, CU 362 controls the pumping station and Grundfos Hydrogen Sulphide Solution.

- 1. Switch on the power.
- 2. In menu 4.2.9.1, configure "User-def. function 1".
- The function must be set to "Enabled".
- Set "1st source" to "Internal CU362 states" and
  "Min. one pump runs".
- Set "2nd source" to "Constant value" and "Constantly high".
- · Set "Logical operator" to "AND".
- Set "Maximum hold time" to 1800 s.
- · Set "Name" to "Rain condition".

The above settings will switch off the dosing pump if a pump is running for more than 1800 s (30 min). This can be adjusted if needed.

3. In menu 4.4.4.1, set Digital output 1 of CU362 to "Rain Condition".

# Configuration of CU 362 without pump control

With this configuration, CU 362 controls Grundfos Hydrogen Sulphide Solution.

- 1. Switch on the power.
- In menu 4.4.2.1, set "Digital Input 1" to "Contactor feedback, pump 1".
- 3. In menu 4.4.2.2, set "Digital Input 2" to "Contactor feedback, pump 2".
- 4. In menu 4.2.9.1, configure "User-def. function 1".
- The function must be set to "Enabled".
- Set "1st source" to "DI1 (CU 362) [10].
- Set "2nd source" to "DI2 (CU 362) [12]".
- · Set "Logical operator" to "OR".
- Set "Maximum hold time" to 1800 s.
- · Set "Name" to "Rain condition".

The above settings will switch off the dosing pump if a pump is running for more than 1800 s (30 min). This can be adjusted if needed.

5. In menu 4.4.4.1, set Digital output 1 of CU362 to "Rain Condition".

# Configuration of CIU 270

For configuration of CIU 270, see the product's installation and operating instructions.

## Configuration of the dosing pump

- 1. Switch on the dosing pump.
- 2. Make the following settings on the dosing pump:
- "Setup"> "Input/Output" > "External Stop" = "NC".
- "Setup" > "Bus" > "Bus address" = 54.
- "Setup" > "Bus" > "Bus control active" = check mark.
- Go back to the front page and press the Start/stop button on the operating panel to set the dosing pump in standby mode (1).

All the products have been installed and configured now. Next, you must set up Grundfos Remote Management.

## 4.2.3 Grundfos Remote Management setup

#### Register the gasphase logger

- 1. Log in to Grundfos Remote Management with your supplied username and password.
- 2. Find the section name in the list to the left.
- 3. Right-click on the name and select "Add" to register the gasphase logger.
- 4. Select "Register new Odalog Communication Device".
- In the dialog box, enter the serial number for the gasphase logger in both "Odalog id" fields.
- 6. Click "Next" and enter the following information:
- "Installation name": "Odalog".
- "Installation type": "Water Utilities" and "Waste Water Transport".
- 7. Click "Next" twice and click "Finish".

The gasphase logger is now registered. Next step is to activate the  $H_2S$  algorithm in Grundfos Remote Management.

#### Activate the H2S algorithm

- 1. Find the section name in the list to the left.
- Right-click on the name and select "Edit" to enable the algorithm.
- Make sure that "Enabled" is selected under "H<sub>2</sub>S Analysis Setup".
- 4. Fill out the following fields:
- "Analysis type" ("S-ALG").
- "H<sub>2</sub>S reference" (5ppm is recommended).
- "Applied Chemical" (Iron2 or nitrate).
- · "Chemical resolution".
- · "Pump(s) approximated nominal flow".
- 5. Click "Submit".
- 6. Click on "Reports" in the top bar.
- Make sure that "Automated Hydrogen Sulphide removal" is selected.
- 8. Exit Grundfos Remote Management.

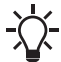

You can check that Grundfos Remote

Management is receiving data by viewing the last updated date in the section name.

# 4.3 Hosing diagram

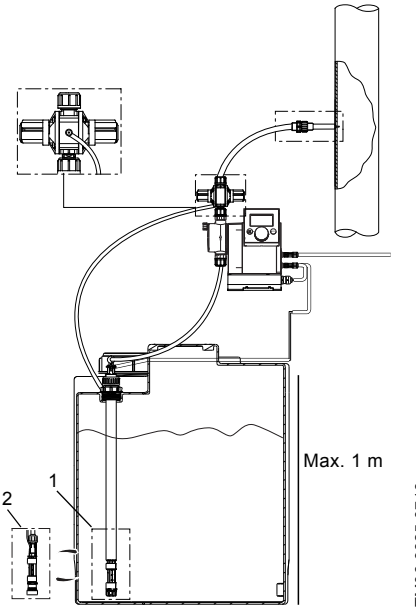

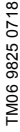

Fig. 3 Example of hose diagram

For chemical tanks stored above the ground, use the suction lance (1).

For chemical tanks stored below the ground, use the flexible suction line (2).

# 4.4 Electrical diagram

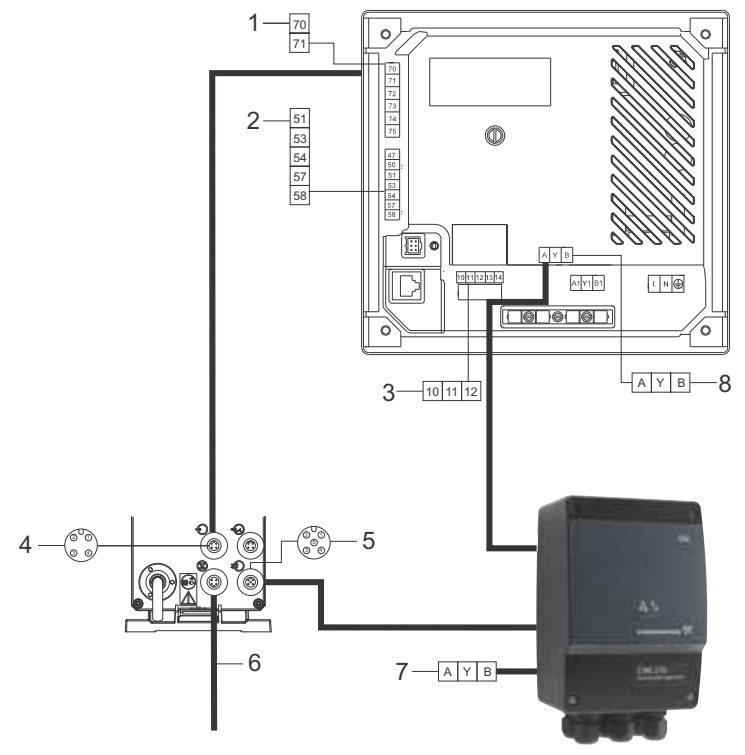

Fig. 4 Setup without pump control

| Pos. | Pin number                                                                                                    | Description                       |
|------|----------------------------------------------------------------------------------------------------|-----------------------------------|
| 1    | 70: Relay 1 NO<br>71: Relay 2 C                                                                                       | Brown<br>Blue                     |
| 2    | 51: Al1<br>58: GND                                                                                                    | Signal from flow meter            |
| 3    | 10: DI1<br>11: GND<br>12: DI2                                                                                         | Pump 1<br>-<br>Pump 2             |
| 4    | 1: GND<br>3: External stop                                                                                            | Brown<br>Blue                     |
| 5    | 2: GENIbus TXD<br>3: GENIbus RXD<br>5: GENI                                                                           | White<br>Blue<br>Yellow and green |
| 6    | -                                                                                                    | Signal from suction lance         |
| 7*   | A: GENIbus terminal A (positive data signal)<br>Y: GENIbus terminal Y<br>B: GENIbus terminal B (negative data signal) | White<br>Yellow and green<br>Blue |
| 8*   | A: GENIbus terminal A (positive data signal)<br>Y: GENIbus terminal Y<br>B: GENIbus terminal B (negative data signal) |                                   |

 $^{\ast}$  Connect CIM 050 to the same sockets on CIU 270 (A, Y, B) as the dosing pump.

TM06 9951 5217

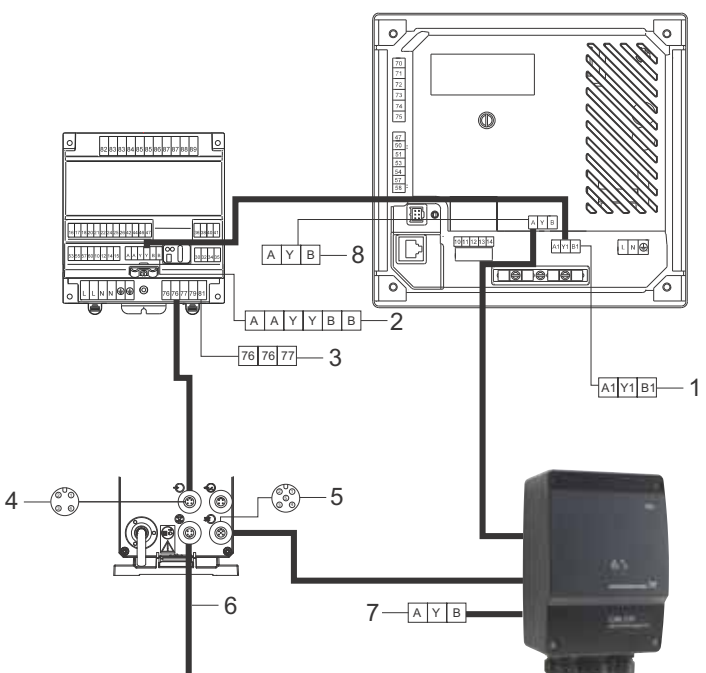

Fig. 5 Setup with pump control

| Pos. | Pin number                                                                                                    | Description                       |
|------|----------------------------------------------------------------------------------------------------|-----------------------------------|
| 1    | A1<br>Y1<br>B1                                                                                                    | GENIbus                           |
| 2    | A<br>A<br>Y<br>B<br>B                                                                                                 | -                                 |
| 3    | 76: Relay 1 NO<br>77: Relay 1 C                                                                                       | Brown<br>Blue                     |
| 4    | 1: GND<br>3: External stop                                                                                            | Brown<br>Blue                     |
| 5    | 2: GENIbus TXD<br>3: GENIbus RXD<br>5: GENI                                                                           | White<br>Blue<br>Yellow and green |
| 6    | -                                                                                                    | Signal from suction lance         |
| 7*   | A: GENIbus terminal A (positive data signal)<br>Y: GENIbus terminal Y<br>B: GENIbus terminal B (negative data signal) | White<br>Yellow and green<br>Blue |
| 8*   | A: GENIbus terminal A (positive data signal)<br>Y: GENIbus terminal Y<br>B: GENIbus terminal B (negative data signal) |                                   |

Connect CIM 050 to the same sockets on CIU 270 (A, Y, B) as the dosing pump.

# 5. Performance test

After installing the products and configuring Grundfos Remote Management, the performance test can be carried out onsite. An internet connection to Grundfos Remote Management is a prerequisite.

- 1. Log in to Grundfos Remote Management with your supplied username and password.
- 2. Find the section name in the list to the left.
- 3. Click on the section name to expand it.
- 4. Click on the CIU module.
- 5. Select the dosing pump from the window to the right.
- 6. Click on "Unit view" in the top bar and set the setpoint to 10 % of the pump capacity.
- During the next pump run or a manual pump start, check that the dosing pump delivers the new setpoint. This can be read in the dosing pump display.

In the first week after the installation, the solution must be followed in the Grundfos Remote Management system to ensure that everything works.

Check the following:

- The setpoint is changing (see "Unit view").
- The concentration of H<sub>2</sub>S measured in the manhole must decrease or disappear. Select "Odalog" to the left and click on "Trend Curves" to view the concentration.

Over time, the dosing must go up and down. To check this:

- 1. Select the CIU module in the list to the left.
- 2. Select the dosing pump from the window to the right.
- 3. Click on "Trend Curves" in the top bar and find "Set point".

# 6. Setting the solution

Make regular visual inspections of the pump pit and the injection point to minimise corrosion damage.

# 6.1 Changing the threshold setpoint

- 1. Log in to Grundfos Remote Management with your supplied username and password.
- 2. Find the section in the list to the left.
- 3. Right-click on the name and select "Edit" to enable the algorithm.
- Under "H<sub>2</sub>S Analysis Setup", you can change the setpoint under "H<sub>2</sub>S reference".

# 6.2 Increasing the dosing setpoint

- 1. Log in to Grundfos Remote Management with your supplied username and password.
- 2. Find the section name in the list to the left.
- 3. Click on the section name to expand it.
- 4. Click on the CIU module.
- 5. Select the dosing pump from the window to the right.
- 6. Click on "Unit view" in the top bar.
- 7. Enter the setpoint manually into the edit field and press "Submit".

It will take some time to connect to the dosing pump. The new setpoint will appear in the message log.

# 6.3 Checking the chemical dosage when a new tank is installed

You can check that the chemical is being dosed after exchanging the chemical tank.

- 1. Log in to Grundfos Remote Management with your supplied username and password.
- 2. Find the section name in the list to the left.
- 3. Click on the section name to expand it.
- 4. Click on the CIU module.
- 5. Select the dosing pump from the window to the right.
- 6. Click on "Trend Curves" in the top bar and look at the volume graph.

# 6.4 Adjusting to maximum dosing time

In CU 362, a maximum dosing time is set at 1800 s. This is done to avoid emptying the chemical tank during rain in a combined systems. If  $H_2S$  is measured at the measuring site, the maximum dosing time could be too short and the time must be raised in steps of five minutes (300 s). See 4.2.2 Installation at the dosing site (pumping station).

Contact Grundfos if you need help.

# 7. Handling the solution

Regarding handling of the different Grundfos products, see the individual products' installation and operating instructions including their safety instructions.

# 8. Servicing the solution

# English (GB)

# WARNING

Falling into the pumping station

Death or serious personal injury

- Follow local working environment regulations.
- Mark the area when the hatch is open.
- Use a safety line and proper equipment when working around the pumping station. One person must always be on guard at the surface.

# DANGER

# **Biological hazard**

Death or serious personal injury

- Read and follow the safety instructions for all the products delivered with Grundfos Hydrogen Sulphide Solution.
- Ensure pipes are pressureless during service of the injection valve.

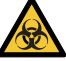

- Always wear atmospheric monitoring equipment when working close to the manhole due to the risk of H<sub>2</sub>S emission.
- Wear personal protective equipment and clothing when working close to wastewater and potentially toxic liquids.
- Follow local regulations for working in areas where a toxic atmosphere can occur.

# DANGER

# Explosive environment

Death or serious personal injury

- Follow local regulations for working in hazardous areas where an explosive atmosphere can occur.
- Measure the level of explosive gases to ensure a safe working environment.

# DANGER

# Servicing the product

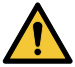

- Death or serious personal injury
- Service and maintenance work must be carried out by qualified persons.
- Only use original Grundfos spare parts. Contact Grundfos if you need help.

Over time, the pump pipe must be checked for damages caused by corrosion.

Odalog RTX needs service every six months. You can set an alarm in Grundfos Remote Management to notify you when service is needed.

Contact Grundfos for a local service agreement.

# 8.1 Maintenance and repair

Regarding maintenance and repair of the different Grundfos products, see the individual products' installation and operating instructions and safety instructions including their service instructions. You can also contact Grundfos.

You can also contact Grundfos.

# 8.2 Exchanging the gasphase logger

- 1. Exchange the gasphase logger in the manhole first.
- 2. Log in to Grundfos Remote Management with your supplied username and password.
- 3. Find the section name in the list to the left.
- 4. Click on the section name to expand it.
- 5. Right-click on the Odalog name and select "Edit".
- 6. Continue with step 5 in *Register the gasphase logger*.

# 8.3 Service kits

Regarding available service kits for the different Grundfos products, see the individual products' service instructions.

For DDA specifically:

• Service kit DDA10-12: Kit, valve and diaphram 97751491.

The dosing pump is set for a predefined service interval.

You can also contact Grundfos.

# 9. Fault finding the solution

# DANGER

Electric shock

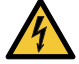

Death or serious personal injury

Before starting any work on the product, make sure that the power supply has been switched off and that it cannot be

accidentally switched on.

| Fault |                                                                                                | Cause |                                                                                   | Remedy                                                                                                    |
|-------|------------------------------------------------------------------------------------------------|-------|-----------------------------------------------------------------------------------|----------------------------------------------------------------------------------------------------|
| 1.    | The dosing pump<br>cannot deliver<br>chemicals.                                                | a)    | The counter pressure is too<br>high. The injection valve or<br>hoses are clogged. | Check for varying pressure in the<br>system.<br>Check the injection valve as well as the<br>inlet and outlet hoses for blockage. |
| 2.    | The chemical is not effective.                                                                 |       |                                                                                   | Contact Grundfos.                                                                                                    |
| 3.    | 3. There is no data from gasphase logger.                                                      | a)    | The battery is flat.                                                              | Exchange the battery.                                                                                                    |
|       |                                                                                                | b)    | The gasphase logger is flooded.                                                   | Exchange the gasphase logger and place it in correct height.                                                                     |
| 4.    | The Grundfos Remote<br>Management<br>algorithm is not active<br>(the setpoint is<br>constant). |       |                                                                                   | Contact Grundfos.                                                                                                    |
| 5.    | Grundfos Remote<br>Management is<br>malfuntioning.                                             |       |                                                                                   | Contact Grundfos.                                                                                                    |

# 10. Disposing of the products

This product or parts of it must be disposed of in an environmentally sound way:

- 1. Use the public or private waste collection service.
- 2. If this is not possible, contact the nearest Grundfos company or service workshop.

# List of parts

This is a list of components that in combination will meet the specified solution in these installation and operating instructions. Some parts are delivered as part of the Grundfos Hydrogen Sulphide Solution and other parts must be purchased separately. The list is fit to a solution with a maximal dosing capacity of 12 litres of chemical and a maximum pressure of 10 bars in the pressurised wastewater pipe. Contact Grundfos if you need help specifying your need or wish to order accessories.

# Manhole (gas measuring site)

| Part                               | Product number | Publication number |
|------------------------------------|----------------|--------------------|
| Odalog RTX                         | 99094383       | -                  |
| IR cable <sup>1</sup>              | -              | -                  |
| Magnet (delivered with Odalog RTX) | -              | -                  |
| SIM card <sup>1</sup>              | -              | -                  |
| Chain <sup>1</sup>                 | -              | -                  |

<sup>1</sup> Not supplied by Grundfos.

# Pumping station (dosing installation site)

| Product number                | Publication number                                                                                                    |
|-------------------------------|----------------------------------------------------------------------------------------------------|
| 97722040                      | 95724708                                                                                                    |
| 98071158                      | 98131771                                                                                                    |
| 91836504 (10m), 91835680 (50) | -                                                                                                    |
| 95730964                      | 96709905                                                                                                    |
|                               | -                                                                                                    |
| 95704591                      | 95731175 (Quick guide),<br>96772109 (I&O)                                                                                           |
| 96632922                      | -                                                                                                    |
| 96609016                      | -                                                                                                    |
| 96609019                      | -                                                                                                    |
|                               | Product number<br>97722040<br>98071158<br>91836504 (10m), 91835680 (50)<br>95730964<br>95704591<br>96632922<br>96609016<br>96609019 |

# Pump controller (control system)

| Part                                        | Product number | Publication number |
|---------------------------------------------|----------------|--------------------|
| CU 362                                      | 98146953       | 96842987           |
| CIM 050                                     | 96824631       | -                  |
| IO 351 B extension interface (also for GRM) | 96161730       | 96604440           |

# Grundfos Remote Management (control system)

| Part                            | Product number | Publication number                                                                           |
|---------------------------------|----------------|----------------------------------------------------------------------------------------------|
| CIU 270                         | 97652942       | 97695338 (GRM)<br>96846333 (Quick guide)<br>96846337 (I&O CIU 270)<br>96861060 (I&O CIM 270) |
| SIM card <sup>2</sup>           | -              | -                                                                                            |
| Antenna, Roof mounting cpl. GSM | 97631956       | 96846337                                                                                     |

<sup>2</sup> Must be ordered separately.

# Argentina

Bombas GRUNDFOS de Argentina S.A. Ruta Panamericana km. 37.500 Centro Industrial Garin 1619 Garín Pcia. de B.A. Phone: +54-3327 414 444 Telefax: +54-3327 45 3190

### Australia

GRUNDFOS Pumps Pty. Ltd. P.O. Box 2040 Regency Park South Australia 5942 Phone: +61-8-8461-4611 Telefax: +61-8-8340 0155

## Austria

GRUNDFOS Pumpen Vertrieb Ges.m.b.H. Grundfosstraße 2 A-5082 Grödig/Salzburg Tel.: +43-6246-883-0 Telefax: +43-6246-883-30

### Belgium

N.V. GRUNDFOS Bellux S.A. Boomsesteenweg 81-83 B-2630 Aartselaar Tél.: +32-3-870 7300 Télécopie: +32-3-870 7301

### Belarus

Представительство ГРУНДФОС в Минске 220125, Минск ул. Шафарнянская, 11, оф. 56, БЦ «Порт» Тел.: +7 (375 17) 286 39 72/73 Факс: +7 (375 17) 286 39 71 Е-mail: minsk@grundfos.com

# **Bosnia and Herzegovina**

GRUNDFOS Sarajevo Zmaja od Bosne 7-7A, BH-71000 Sarajevo Phone: +387 33 592 480 Telefax: +387 33 590 465 www.ba.grundfos.com e-mail: grundfos@bih.net.ba

# Brazil

BOMBAS GRUNDFOS DO BRASIL Av. Humberto de Alencar Castelo Branco, 630 CEP 09850 - 300 São Bernardo do Campo - SP Phone: +55-11 4393 5533 Telefax: +55-11 4343 5015

# Bulgaria

Grundfos Bulgaria EOOD Slatina District Iztochna Tangenta street no. 100 BG - 1592 Sofia Tel. +359 2 49 22 200 Fax. +359 2 49 22 201 email: bulgaria@grundfos.bg

# Canada

GRUNDFOS Canada Inc. 2941 Brighton Road Oakville, Ontario L6H 6C9 Phone: +1-905 829 9533 Telefax: +1-905 829 9512

#### China

GRUNDFOS Pumps (Shanghai) Co. Ltd. 10F The Hub, No. 33 Suhong Road Minhang District Shanghai 201106 PRC Phone: +86 21 612 252 22 Telefax: +86 21 612 253 33

#### COLOMBIA

GRUNDFOS Colombia S.A.S. Km 1.5 via Siberia-Cota Conj. Potrero Chico, Parque Empresarial Arcos de Cota Bod. 1A. Cota, Cundinamarca Phone: +57(1)-2913444 Telefax: +57(1)-8764586

#### Croatia

GRUNDFOS CROATIA d.o.o. Buzinski prilaz 38, Buzin HR-10010 Zagreb Phone: +385 1 6595 400 Telefax: +385 1 6595 499 www.hr.grundfos.com

### **GRUNDFOS Sales Czechia and**

**Slovakia s.r.o.** Čajkovského 21 779 00 Olomouc Phone: +420-585-716 111

#### Denmark

GRUNDFOS DK A/S Martin Bachs Vej 3 DK-8850 Bjerringbro Tlf.: +45-87 50 50 50 Telefax: +45-87 50 51 51 E-mail: info\_GDK@grundfos.com www.grundfos.com/DK

#### Estonia

GRUNDFOS Pumps Eesti OÜ Peterburi tee 92G 11415 Tallinn Tel: + 372 606 1690 Fax: + 372 606 1691

#### Finland

OY GRUNDFOS Pumput AB Trukkikuja 1 FI-01360 Vantaa Phone: +358-(0) 207 889 500

#### France

Pompes GRUNDFOS Distribution S.A. Parc d'Activités de Chesnes 57, rue de Malacombe F-38290 St. Quentin Fallavier (Lyon) Tél.: +33-4 74 82 15 15 Télécopie: +33-4 74 94 10 51

#### Germany

GRUNDFÓS GMBH Schlüterstr. 33 40699 Erkrath Tel: +49-(0) 211 929 69-0 Telefax: +49-(0) 211 929 69-3799 e-mail: infoservice@grundfos.de Service in Deutschland: e-mail: kundendienst@grundfos.de

#### Greece

GRUNDFOS Hellas A.E.B.E. 20th km. Athinon-Markopoulou Av. P.O. Box 71 GR-19002 Peania Phone: +0030-210-66 83 400 Telefax: +0030-210-66 46 273

#### Hong Kong

GRUNDFOS Pumps (Hong Kong) Ltd. Unit 1, Ground floor Siu Wai Industrial Centre 29-33 Wing Hong Street & 68 King Lam Street, Cheung Sha Wan Kowloon Phone: +852-27861706 / 27861741 Telefax: +852-27858664

#### Hungary

GRUNDFOS Hungária Kft. Park u. 8 H-2045 Törökbálint, Phone: +36-23 511 110 Telefax: +36-23 511 111

#### India

GRUNDFOS Pumps India Private Limited 118 Old Mahabalipuram Road Thoraipakkam Chennai 600 096 Phone: +91-44 2496 6800

#### Indonesia

PT. GRUNDFOS POMPA Graha Intirub Lt. 2 & 3 Jln. Cililitan Besar No.454. Makasar, Jakarta Timur ID-Jakarta 13650 Phone: +62 21-469-51900 Telefax: +62 21-460 6910 / 460 6901

#### Ireland

GRUNDFOS (Ireland) Ltd. Unit A, Merrywell Business Park Ballymount Road Lower Dublin 12 Phone: +353-1-4089 800 Telefax: +353-1-4089 830

#### Italy

GRUNDFOS Pompe Italia S.r.I. Via Gran Sasso 4 I-20060 Truccazzano (Milano) Tel.: +39-02-95838112 Telefax: +39-02-95309290 / 95838461

#### Japan

GRUNDFOS Pumps K.K. 1-2-3, Shin-Miyakoda, Kita-ku, Hamamatsu 431-2103 Japan Phone: +81 53 428 4760 Telefax: +81 53 428 5005

#### Korea

GRUNDFOS Pumps Korea Ltd. 6th Floor, Aju Building 679-5 Yeoksam-dong, Kangnam-ku, 135-916 Seoul, Korea Phone: +82-2-5317 600 Telefax: +82-2-5633 725

#### Latvia

SIA GRUNDFOS Pumps Latvia Deglava biznesa centrs Augusta Deglava ielā 60, LV-1035, Rīga, Tālr.: + 371 714 9640, 7 149 641 Fakss: + 371 914 9646

#### Lithuania

GRUNDFOS Pumps UAB Smolensko g. 6 LT-03201 Vilnius Tel: + 370 52 395 430 Fax: + 370 52 395 431

# **Brundfos companies**

### Malaysia

GRUNDFOS Pumps Sdn. Bhd. 7 Jalan Peguam U1/25 Glenmarie Industrial Park 40150 Shah Alam Selangor Phone: +60-3-5569 2922 Telefax: +60-3-5569 2866

#### Mexico

Bombas GRUNDFOS de México S.A. de C.V. Boulevard TLC No. 15 Parque Industrial Stiva Aeropuerto Apodaca, N.L. 66600 Phone: +52-81-8144 4000 Telefax: +52-81-8144 4010

#### Netherlands

GRUNDFOS Netherlands Veluwezoom 35 1326 AE Almere Postbus 22015 1302 CA ALMERE Tel.: +31-88-478 6336 Telefax: +31-88-478 6332 E-mail: info\_gnl@grundfos.com

### New Zealand

GRUNDFOS Pumps NZ Ltd. 17 Beatrice Tinsley Crescent North Harbour Industrial Estate Albany, Auckland Phone: +64-9-415 3240 Telefax: +64-9-415 3250

#### Norway

GRUNDFOS Pumper A/S Strømsveien 344 Postboks 235, Leirdal N-1011 Oslo Tlf.: +47-22 90 47 00 Telefax: +47-22 32 21 50

# Poland

GRUNDFOS Pompy Sp. z o.o. ul. Klonowa 23 Baranowo k. Poznania PL-62-081 Przeźmierowo Tel: (+48-61) 650 13 00 Fax: (+48-61) 650 13 50

# Portugal

Bombas GRUNDFOS Portugal, S.A. Rua Calvet de Magalhães, 241 Apartado 1079 P-2770-153 Paço de Arcos Tel.: +351-21-440 76 00 Telefax: +351-21-440 76 90

#### Romania

GRUNDFOS Pompe România SRL Bd. Biruintei, nr 103 Pantelimon county Ilfov Phone: +40 21 200 4100 Telefax: +40 21 200 4101 E-mail: romania@grundfos.ro

#### Russia

ООО Грундфос Россия ул. Школьная, 39-41 Москва, RU-109544, Russia Тел. (+7) 495 564-88-00 (495) 737-30-00 Факс (+7) 495 564 8811 Е-mail grundfos.moscow@grundfos.com

# Serbia

Grundfos Srbija d.o.o. Omladinskih brigada 90b 11070 Novi Beograd Phone: +381 11 2258 740 Telefax: +381 11 2281 769 www.rs.grundfos.com

### Singapore

GRUNDFOS (Singapore) Pte. Ltd. 25 Jalan Tukang Singapore 619264 Phone: +65-6681 9688 Telefax: +65-6681 9689

#### Slovakia

GRUNDFOS s.r.o. Prievozská 4D 821 09 BRATISLAVA Phona: +421 2 5020 1426 sk.grundfos.com

#### Slovenia

GRUNDFOS LJUBLJANA, d.o.o. Leskoškova 9e, 1122 Ljubljana Phone: +386 (0) 1 568 06 10 Telefax: +386 (0)1 568 06 19 E-mail: tehnika-si@grundfos.com

### South Africa

GRUNDFOS (PTY) LTD Corner Mountjoy and George Allen Roads Wilbart Ext. 2 Bedfordview 2008 Phone: (+27) 11 579 4800 Fax: (+27) 11 455 6066 E-mail: Ismart@grundfos.com

### Spain

Bombas GRUNDFOS España S.A. Camino de la Fuentecilla, s/n E-28110 Algete (Madrid) Tel.: +34-91-848 8800 Telefax: +34-91-628 0465

# Sweden

GRUNDFOS AB Box 333 (Lunnagårdsgatan 6) 431 24 Mölndal Tel.: +46 31 332 23 000 Telefax: +46 31 331 94 60

#### Switzerland

GRUNDFOS Pumpen AG Bruggacherstrasse 10 CH-8117 Fällanden/ZH Tel.: +41-44-806 8111 Telefax: +41-44-806 8115

# Taiwan

GRUNDFOS Pumps (Taiwan) Ltd. 7 Floor, 219 Min-Chuan Road Taichung, Taiwan, R.O.C. Phone: +886-4-2305 0868 Telefax: +886-4-2305 0878

# Thailand

GRUNDFOS (Thailand) Ltd. 92 Chaloem Phrakiat Rama 9 Road, Dokmai, Pravej, Bangkok 10250 Phone: +66-2-725 8999 Telefax: +66-2-725 8998

# Turkey

GRUNDFOS POMPA San. ve Tic. Ltd. Sti. Gebze Organize Sanayi Bölgesi Ihsan dede Caddesi, 2. yol 200. Sokak No. 204 41490 Gebze/ Kocaeli Phone: +90 - 262-679 7979 Telefax: +90 - 262-679 7905 E-mail: satis@grundfos.com

#### Ukraine

Бізнес Центр Європа Столичне шосе, 103 м. Київ, 03131, Україна Телефон: (+38 044) 237 04 00 Факс.: (+38 044) 237 04 01 Е-mail: ukraine@grundfos.com

#### **United Arab Emirates**

GRUNDFOS Gulf Distribution P.O. Box 16768 Jebel Ali Free Zone Dubai Phone: +971 4 8815 166 Telefax: +971 4 8815 136

### United Kingdom

GRUNDFOS Pumps Ltd. Grovebury Road Leighton Buzzard/Beds. LU7 4TL Phone: +44-1525-850000 Telefax: +44-1525-850011

### U.S.A.

GRUNDFOS Pumps Corporation 17100 West 118th Terrace Olathe, Kansas 66061 Phone: +1-913-227-3400 Telefax: +1-913-227-3500

#### Uzbekistan

Grundfos Tashkent, Uzbekistan The Representative Office of Grundfos Kazakhstan in Uzbekistan 38a, Oybek street, Tashkent Tenedpon: (+998) 71 150 3290 / 71 150 3291 Φarc: (+998) 71 150 3292

Addresses Revised 09.08.2017

# © Copyright Grundfos Holding A/S

# 99352803 0318

ECM: 1218082

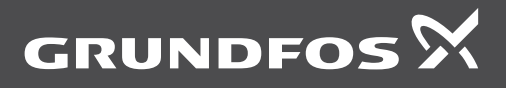

www.grundfos.com